# TOUCHSCAN

Firma TorriaCars s.r.o Vám děkuje za zakoupení programu Touchscan a věříme, že budete s jeho používáním spokojeni. Program Touchscan je produktem americké firmy OCTech LLC a ve spolupráci s touto firmou jsme pro vás připravili jeho českou lokalizaci, a to včetně DTC chybových kódů. Instalační proces je však v jazyce anglickém a s jeho zvládnutím Vám bude nápomocen tento návod. V návodu se také dozvíte, jak program připojit k diagnostice nebo jak změnit jazykové nastavení. A na závěr najdete malé povídání o DTC chybových kódech.

<u>Varování:</u> Nepřipojujte nebo neodpojujte jakýkoliv testovací přístroj při zapnutém zapalování automobilu nebo při běžícím motoru.

### Návod k instalaci

 Vložte CD disk do CD/DVD mechaniky. Pokud máte instalační soubor uložený na jiném médiu (flashdisk, harddisk apod.), připojte médium k počítači a v Průzkumníkovi otevřete příslušný adresář, ve kterém najdete soubor TouchScanSetup.exe, který spustíte poklepání levým tlačítkem myši.

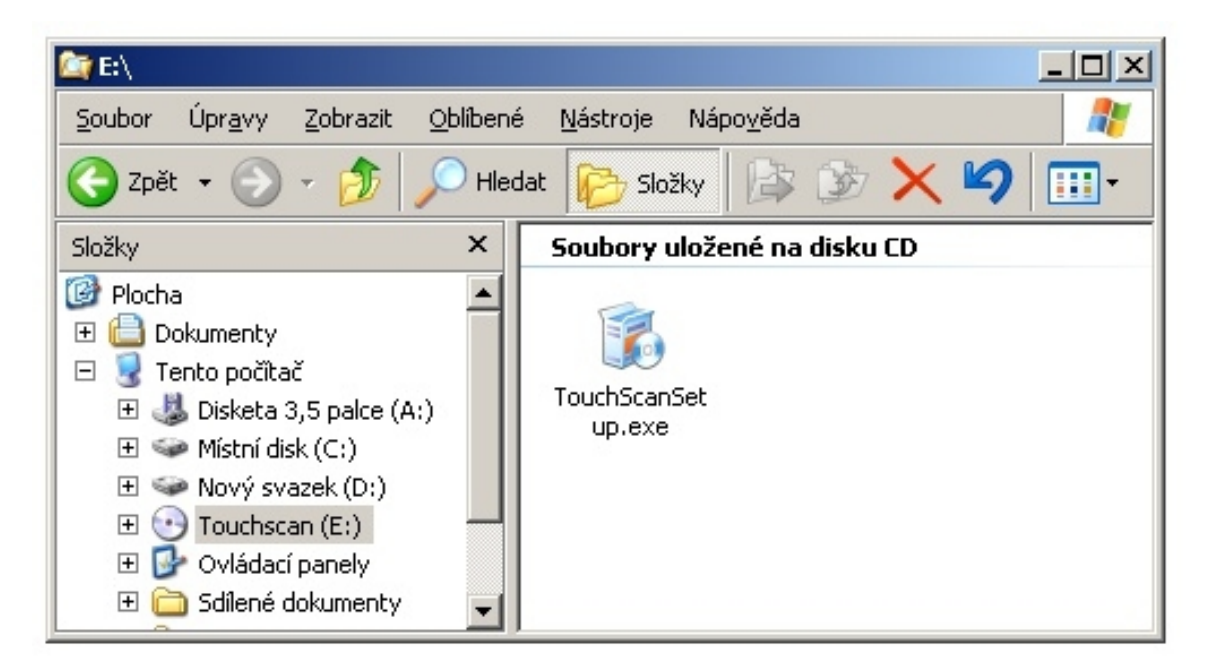

2. Objeví se uvítací obrazovka instalačního programu. Pokračujte kliknutím na tlačítko "Next" (další). Některé typy firewallu (obzvláště při nastavení vysoké úrovně ochrany) mohou zabránit spuštění instalace. V takovém případě nastavte váš firewall odpovídajícím způsobem tak, aby instalace mohla proběhnout.

| 🙀 TouchScan                                                                                                    |                                                                      |                                                                            |                                              |
|----------------------------------------------------------------------------------------------------|----------------------------------------------------------------------|----------------------------------------------------------------------------|----------------------------------------------|
| Welcome to the TouchS                                                                                                    | can Setup V                                                          | Vizard                                                                     |                                              |
| The installer will guide you through the st                                                                                         | eps required to insta                                                | Ill TouchScan on your                                                      | r computer.                                  |
| WARNING: This computer program is pro<br>Unauthorized duplication or distribution of<br>or criminal penalties, and will be prosecut | otected by copyright<br>f this program, or an<br>ed to the maximum ( | law and international<br>y portion of it, may res<br>extent possible under | treaties.<br>ult in severe civil<br>the law. |
|                                                                                                    | Cancel                                                               | < <u>B</u> ack                                                             | <u>N</u> ext >                               |

3. Na následující obrazovce můžete zvolit adresář, do kterého si přejete program nainstalovat. To uděláte kliknutím na tlačítko "Browse" (procházet). Tlačítko "Disk Cost" slouží k ověření potřebného místa na pevném disku. Pokud chcete umožnit používání programu všem uživatelským účtům, ponechte zatržené "Everyone". Pokud si přejete program používat pouze vy z vašeho uživatelského účtu, zatrhněte zatržítko "Just me". Pro pokračování v instalaci stiskněte tlačítko "Next".

| 🙀 TouchScan                                                                            |                        |
|----------------------------------------------------------------------------------------|------------------------|
| Select Installation Folder                                                             |                        |
| The installer will install TouchScan to the following folder.                          |                        |
| To install in this folder, click "Next". To install to a different folder, enter it be | low or click "Browse". |
| <u>F</u> older:                                                                        |                        |
| C:\Program Files\TouchScan\                                                            | B <u>r</u> owse        |
|                                                                                        | <u>D</u> isk Cost      |
| Install TouchScan for yourself, or for anyone who uses this computer:                  |                        |
|                                                                                        |                        |
| C Just me                                                                              |                        |
| Cancel < <u>B</u> ack                                                                  | <u>N</u> ext >         |

4. Na následující obrazovce potvrdíte stisknutím tlačítka "Next", že instalace může proběhnout.

| 🛃 TouchScan                                |                     |                |        |
|--------------------------------------------|---------------------|----------------|--------|
| Confirm Installation                       |                     |                |        |
| The installer is ready to install TouchSca | n on your computer. |                |        |
| Click "Next" to start the installation.    |                     |                |        |
|                                            |                     |                |        |
|                                            |                     |                |        |
|                                            |                     |                |        |
|                                            |                     |                |        |
|                                            |                     |                |        |
|                                            |                     |                |        |
|                                            |                     |                |        |
|                                            | Cancel              | < <u>B</u> ack | Next > |

5. Na obrazovce "License Agreement" je zobrazeno licenční ujednání. Zatržením zatržítka "I Agree" (já souhlasím) souhlasíte s licenčním ujednáním. V instalaci je možné pokračovat jen tehdy, pokud s tímto ujednáním souhlasíte. V opačném případě se instalace ukončí. Pro pokračování stiskněte tlačítko "Next".

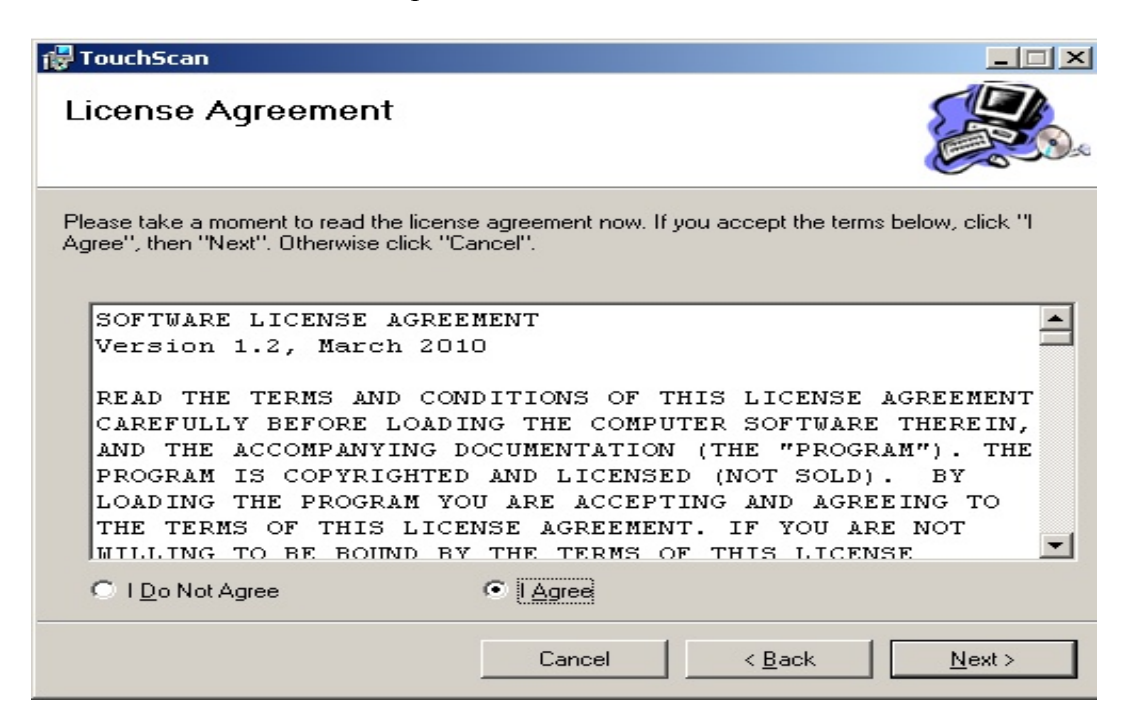

6. Průběh instalace můžete sledovat na grafu na následující obrazovce. Pokud si přejete z nějakého důvodu instalaci přerušit a ukončit, stiskněte tlačítko "Cancel". Doporučujeme však nechat instalaci řádně proběhnout.

| 🚏 TouchScan                   |        |                |                |
|-------------------------------|--------|----------------|----------------|
| Installing TouchScan          |        |                |                |
| TouchScan is being installed. |        |                |                |
| Please wait                   |        |                |                |
|                               |        |                |                |
|                               | Cancel | < <u>B</u> ack | <u>N</u> ext > |

7. Pokud instalace proběhla úspěšně, instalační program vás o tom uvědomí zobrazením vzkazu "Instalation Complete". Pro ukončení instalačního programu stiskněte tlačítko "Close".

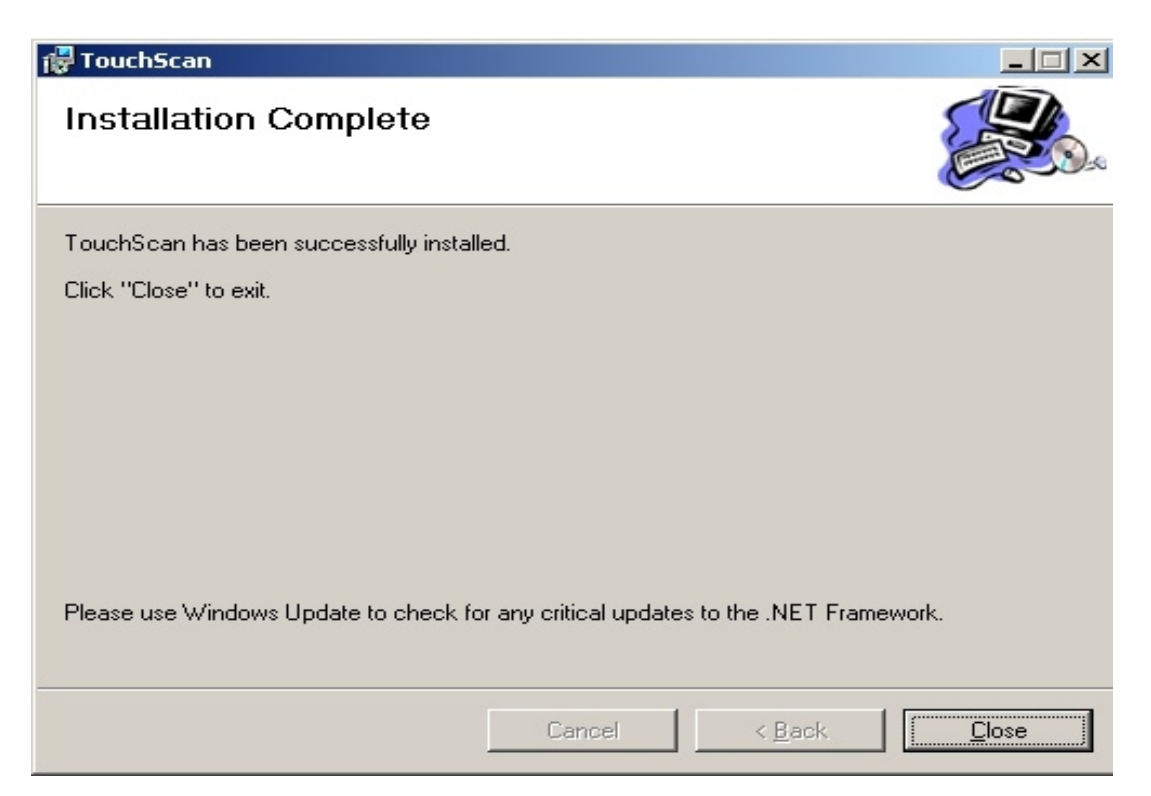

 Nyní je třeba zadat licenční klíč do programu TouchScan. Spusťte program TouchScan poklepáním na ikonu zástupce na pracovní ploše, případně vybráním z nabídky "START – PROGRAMY – TOUCHSCAN" . Ikona zástupce na ploše vypadá takto:

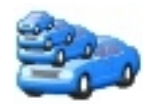

9. Po spuštění programu se objeví úvodní obrazovka licenčního manažera. Zde vložte případně vepište váš licenční klíč, který vám byl dodán společně se zakoupeným programem. V případě, že jste licenční klíč neobdrželi, obraťte se, prosím, na naší podporu zákazníkům na stránkách <u>www.torriacars.cz</u>. Stisknutím tlačítka "OK" ukončíte instalační proces a program je připraven k použití.

| 🦧 Licenční Manager           | X                |
|------------------------------|------------------|
| Informace o Vaší licenci jso | u zobrazeny níže |
| Licenční klíč:               |                  |
|                              | ОК               |

## První spuštění a připojení programu k diagnostice

 Spusťte program TouchScan poklepáním na ikonu zástupce na pracovní ploše, případně vybráním z nabídky "START – PROGRAMY – TOUCHSCAN". Objeví se úvodní obrazovka programu.

| TouchScan   |            |                     |                      |                   |                    |        |            | <u>-   ×</u> |
|-------------|------------|---------------------|----------------------|-------------------|--------------------|--------|------------|--------------|
| <b>Š</b>    | 🗞 Připoje  | ení 🛛 🛞 PID Monitor | 😝 PID nastave        | ní 🧭 Obecné       | 🔊 Nastavení paliva | 🚹 Info | i O aplika | xci          |
| Nastavení   | 碳 Připoji  | it 🔊 Odpojit 🔣 Au   | to Detekce 🛛 💥 Připo | jit při spuštění  |                    |        |            |              |
|             | Sériový po | ort                 |                      | Přenosová rychlos | st                 |        |            |              |
| Diagnostika | • COM      | 1                   |                      | C 9600            |                    |        |            | -            |
|             |            |                     |                      | C 19200           |                    |        |            |              |
|             |            |                     |                      | • 38400           |                    |        |            |              |
| Monitory    |            |                     |                      | C 57600           |                    |        |            |              |
|             |            |                     |                      | O 115200          |                    |        |            |              |
| (Nádací)    |            |                     |                      | C 230400          |                    |        |            |              |
| panel       |            |                     |                      | C 460800          |                    |        |            |              |
|             |            |                     |                      | C 500000          |                    |        |            |              |
| Logy        |            |                     |                      | 0 921600          |                    |        |            | -            |
|             |            |                     |                      | OBD-II PIOlokoi   |                    |        |            |              |
|             |            |                     |                      | Automatika        |                    | -      |            |              |
| Konec       |            |                     |                      |                   |                    |        |            |              |
| Rozhraní: 💻 | ECU:       |                     | www.1                | torriacars.cz     |                    | 0 PID  | Vsec 10    | :14          |

2. Nyní bude následovat doporučený postup pro připojení autodiagnostiky k počítači a k řídící jednotce automobilu.

<u>Varování:</u> Nepřipojujte nebo neodpojujte jakýkoliv testovací přístroj při zapnutém zapalování automobilu nebo při běžícím motoru.

Abyste byli schopni navázat komunikaci mezi programem a autodiagnostikou, musíte mít v počítači již předem nainstalované odpovídající ovladače vaší autodiagnostiky!

- Úplně vypněte zapalování automobilu.
- Připojte autodiagnostiku k OBD II konektoru vozidla a taktéž připojte diagnostiku k vašemu počítači. OBD II konektor se často nachází pod volantem, ale může být umístěn i jinde (např. Příruční schránka u spolujezdce). Pokud OBD II konektor nemůžete nalézt, vyhledejte jeho umístění v dokumentaci od vašeho automobilu.
- Nastartujte vůz. Pokud nezapnete zapalování, program nebude schopen navázat komunikaci s autodiagnostikou a níže uvedený postup selže.
- V programu Touchscan klikněte na tlačítko "Autodetekce". Spustí se rutina hledání dostupného portu, na kterém bude program komunikovat s diagnostikou. Příklad můžete vidět na následujícím obrázku.

| 🗢 TouchSca  | n             |                                                 |                  |
|-------------|---------------|-------------------------------------------------|------------------|
| <b>S</b>    | 🗞 Připojení 🔇 | PID Monitor 🔄 PID nastavení 🧭 Obecné            | Nastavení paliva |
| Nastaveni   | Připojit 🔊 🕬  | Scantool Auto-Detection                         |                  |
|             | Sériový port  | Ověřuji COM3Zařízení nenalezeno                 |                  |
| Diagnostika | O COM3        | Ověřuji COM12Zařízení nalezeno                  |                  |
| ~           | O COM12       |                                                 |                  |
|             |               |                                                 |                  |
| Monitory    |               |                                                 |                  |
|             |               |                                                 |                  |
| Ovládací    |               |                                                 |                  |
| panor       |               |                                                 |                  |
|             |               | Port: COM12, Baud Rate: 38400                   | <b>.</b>         |
| Logy        |               | OK Připojit Zrušit                              |                  |
| -10         |               | Automatika                                      | ~                |
| Konec       |               |                                                 |                  |
| Rozhraní: 🔜 | ECU: The      | communication hardware detected a framing error | 0 PID/sec 11:35  |

• Jakmile program nalezne příslušný port, oznámí tuto skutečnost zprávou "Zařízení nalezeno". Nyní klikněte na tlačítko "Připojit". Program začne hledat příslušný typ protokolu a rychlost komunikace. Viz následující obrázek.

| 🥌 TouchScar       |                  |                                                                                                    |                  |         |
|-------------------|------------------|----------------------------------------------------------------------------------------------------|------------------|---------|
| <b>Š</b>          | 🚷 Připoj         | ení 🥸 PID Monitor 🔄 PID nastavení <table-cell> Obecné 🔝</table-cell>                                                                                      | Nastavení paliva |         |
| Nastavení         | CC Přip          | Připojování                                                                                                    |                  |         |
| Ciagnostika       | Sériový p<br>COI | 😡 Připojování k ECU                                                                                                    |                  |         |
| -                 | 0 CO1            | Otevírám sériový port: COM12<br>Rozhraní připojeno                                                                                                    |                  |         |
| Monitory          |                  | Pokouším protokol: SAE J1850 PWM (41.6 Kbaud)<br>Pokouším protokol: SAE J1850 VPW (10.4 Kbaud)<br>Pokouším protokol: ISO 9141-2 (5 baud init, 10.4 Kbaud) |                  | <b></b> |
|                   |                  |                                                                                                    |                  |         |
| Ovládací<br>panel |                  |                                                                                                    |                  |         |
|                   |                  |                                                                                                    |                  | ~       |
| Logy              |                  | Zrušit                                                                                                    |                  |         |
| Konec             |                  | Automatika                                                                                                    | ~                |         |
| Rozhraní: 📩       | ECU:             | www.torriacars.cz                                                                                                    | 0 PID/sec        | 11:36   |

• Jakmile dojde k navázání komunikace mezi programem a autodiagnostikou, program tuto skutečnost dá na vědomí probarvením kontrolek "Rozhraní" a "ECU" na zeleno. Tyto kontrolky naleznete v levém dolním rohu okna programu.

| 🥌 TouchSca  | n                                 |                                    |                  |       |  |  |  |
|-------------|-----------------------------------|------------------------------------|------------------|-------|--|--|--|
| ٢           | 🗞 Připojení 🛛 🛞 PID               | Monitor 💽 PID nastavení 🗹 Obecné 💽 | Nastavení paliva |       |  |  |  |
| Nastavení   | Připojit 🔊 Odpojit 🔣 Auto Detekce |                                    |                  |       |  |  |  |
|             | Sériový port                      | Přenosová rychlost                 |                  |       |  |  |  |
| Diagnostika | COM3                              | ○ 9600                             |                  |       |  |  |  |
|             | COM12                             | 19200                              |                  |       |  |  |  |
|             |                                   | 38400                              |                  |       |  |  |  |
| Monitory    |                                   | 0 57600                            |                  |       |  |  |  |
|             |                                   | 0 115200                           |                  |       |  |  |  |
| Ovládací    |                                   | 0 230400                           |                  |       |  |  |  |
| panel       |                                   | 460800                             |                  |       |  |  |  |
|             |                                   | 0 500000                           |                  |       |  |  |  |
| Logy        |                                   | OBD-II Protokol                    |                  |       |  |  |  |
| -55         |                                   | Automatika                         | ~                |       |  |  |  |
| Konec       |                                   |                                    |                  |       |  |  |  |
| Rozhraní: 🗔 | ECU:                              | www.torriacars.cz                  | 0,2 PID/sec      | 11:38 |  |  |  |

V jiném případě program nahlásí, že připojení nebylo možné uskutečnit. V tomto
případě vypněte zapalování vozidla, ujistěte se, že diagnostika je správně připojena k
OBD II konektoru i k počítači, opětovně nastartujte váš vůz a postup připojení
opakujte. Při dalším neúspěchu se ujistěte, že váš operační systém Windows XP má
nainstalován ServicePack 2 nebo ServicePack 3. U Widndows Vista a Windows 7
toto není potřeba kontrolovat. Ve Správci zařízení systému Windows zkontrolujte
správnou funkci a ovladače COM portu, na nemž je diagnostika připojena. Pokud se
spojení nepodaří navázat, kontaktujte naší zákaznickou podporu. Kontakt naleznete
na stránkách <u>http://www.torriacars.cz/</u>

## Změna nastavení jazyka programu

1. Na úvodní obrazovce programu zvolte záložku obecné, jak je patrné na následujícím obrázku.

| TouchScan         | 🛞 Připoje  | ení 🛞 F       | 1D Monitor      | PID nas | stavení <table-cell> Obecné</table-cell> | 🔊 Nastavení paliva | 🚹 Info | O aplikaci |
|-------------------|------------|---------------|-----------------|---------|------------------------------------------|--------------------|--------|------------|
| Nastavení         | _ Možnosti |               |                 |         | Skinů                                    |                    | 7      |            |
| ooo Diagnostika   | [          | Editovat      | možnosti        |         | <mark>O</mark> Den                       | () Noc             |        |            |
|                   | -Ovládací  | panel         |                 |         | 🗖 Auto přepínání D                       | )en/Noc            |        |            |
| Monitory          | 🗖 Použ     | iívat uživate | elský panel ovl | ádání   | Start Den                                | Start Noc          |        |            |
|                   |            | 1             |                 | - 1     | 7:00:00 🗧                                | 20:00:00           |        |            |
| Ovládací<br>panel | 👰 Edi      | ito∨at        | 👰 Výběr         |         | 📝 Editor skinů                           |                    |        |            |
| Logy              |            |               |                 |         |                                          | -                  |        |            |
| Konec             |            |               |                 |         |                                          |                    |        |            |
| Rozhraní: 💻       | ECU:       |               |                 |         | www.torriacars.cz                        |                    | 0 PID/ | sec 10:26  |

2. V sekci "Možnosti" klikněte na tlačítko "Editovat možnosti". Objeví se následující okno.

| 🍖 Editor předvolby                            | X                            |
|-----------------------------------------------|------------------------------|
| 🗖 Zapamatovat poslední stranu                 | Velikost dotykového displeje |
| Zapamatovat rozložení okna                    |                              |
| 🔽 Výzva pro ECU                               |                              |
| 🗹 Výzva na ukončení                           |                              |
|                                               |                              |
| Čeština (Česká republika)                     |                              |
| Systém jednotek                               |                              |
| <ul> <li>Britský</li> <li>Metrický</li> </ul> |                              |
| <u> </u>                                      |                              |
|                                               | OK Zrušit                    |

3. V sekci "Výběr jazyka" klikněte na rozbalovací menu vyberte požadovaný jazyk programu. Výběr potvrďte stisknutím tlačítka "Ok". Objeví se následující obrazovka, která vás vyzve k ukončení a opětovnému spuštění programu. Pro uplatnění jazykových změn tak učiňte.

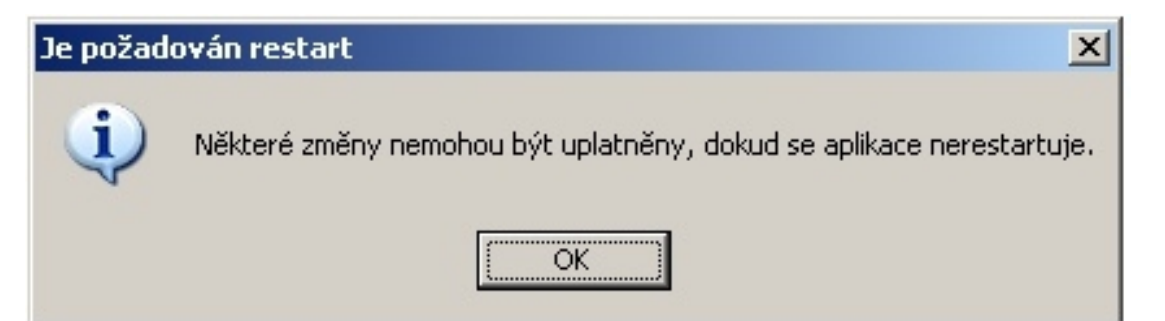

## A na závěr něco o DTC chybových kódech...

#### **Obecné informace**

Systém OBD II je navržen k monitorování systému regulace emisí a klíčových komponent motoru. Jakmile je detekován problém, systém rozsvítí kontrolku MIL na panelu automobilu, aby upozornil na řidiče na závadu. Systém tyto informace uchovává pro pozdější kontrolu.

#### Chybové kódy

OBD II chybové kódy jsou ukládány palubním počítačem a identifikují příslušnou část motoru nebo vozu, ve které se vyskytl problém. Sestávají se z pěti cifer.

Příklad chybového kódu:

#### P0202

- 1. první cifra: P motor, B karoserie, C podvozek, U síť
- druhá cifra: typ kódu : 0 Generický (shodný pro všechny typy vozů), 1 – Specifický, pro jednotlivé výrobce vozů se liší
- třetí cifra: sub-systémy : 1 = dávkování paliva a vzduchu, 2 = dávkování paliva a vzduchu, 3 = Systém zapalování a vynechání zapalování, 4 = pomocné prvky řízení emisí, 5 = regulace rychlosti a volnoběhu, 6 = výstupní obvody počítače, 7 = převodovka, 8 = převodovka
- 4. čtvrtá a pátá cifra specifikuje poruchu

#### **OBD II monitory**

Jsou důležitou součástí systému a slouží k periodickému testování funkcí automobilu a zjišťují, zda všechny měřící komponenty fungují správně. Monitor je schopen zjistit závadu z chování částí automobilu, i když tato závada není okamžitě indikována, např. Kvůli poruše senzoru nebo měřícího čidla.

Ne všechny typy monitorů mohou být podporovány tím kterým typem vozu. Mezi "průběžné, nebo také kontinuální monitory" patří vynechání zapalování, palivový systém a všeobecné komponenty (klíčová čidla motoru).

"Ne-průběžné, nebo také ne-kontinuální monitory" požadují na rozdíl od předcházejících kontinuálních monitorů splnění určitých podmínek, aby mohl být monitor nataven jako dokončený. Týkají se EGR systému, lambda sondy, katalyzátoru, odvětrávání nádrže, sekundárního vzduchu, vyhřívaného katalyzátoru, klimatizace.

#### Status monitorů

OBD II systém musí indikovat zda-li řídící jednotka motoru dokončila testování jednotlivých komponent. Komponenty, které byly testovány, jsou označeny jako "Ready" nebo "Complete".Účel záznamu těchto stavů umožní technikovi zjistit, jestli byly testovány všechny komponenty a systémy vozu. Řídící jednotka nastaví ten který monitor jako "Ready" až po určité době chodu vozidla, která se liší podle druhu prováděných testů. Jakmile je monitor nastaven, v tomto stavu již zůstane. Několik faktorů může ovlivnit nastavení monitorů, jako např. vymazání chybových kódů autodiagnostikou nebo odpojení baterie vozidla a může vyústit ve shození stavů monitorů. Průběžné monitory jsou testovány neustále, takže budou reportovány jako "Ready" pořád. "Ne-průběžné monitory" během testování budou reportovány jako "NOT READY". Pro dokončení testování je třeba nějaký čas jezdit v rozmanitých dopravních podmínkách ( město, dálnice).